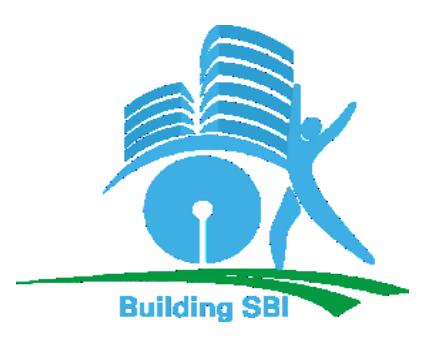

# SBI INFRA MANAGEMENT SOLUTIONS PVT LTD

# (WHOLLY OWNED SUBSIDIARY OF SBI)

INVITES APPLICATIONS ON BEHALF OF LHO, THIRUVANANTHAPURAM.

FOR

## EMPANELMENT OF CONTRACTORS/VENDORS FOR CONSTRUCTION, INTERIOR PROJECTS (WORKS upto Rs 3.00 CR)

### **ANNEXURE-I** (procedure for remitting tender fee)

Last date for submission of Tender: 5.00 P.M. (IST) on 27/06/2019.

#### NIT No: THI201905020

The Assistant General Manager SBI Infra Management Solutions Pvt. Ltd. 4th Floor, SBI LHO Building Poojappura, Thiruvananthapuram-695012

(Name & Address of Contractors)

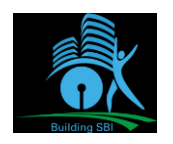

#### **Procedure for payment of TENDER FEE through SBI Collect**

The Vendor needs to use SBI internet banking site <a href="https://www.onlinesbi.com">https://www.onlinesbi.com</a>

| View Favorites Tools Help                                                |                                                                       |                                                 |                                                    |                                  |
|--------------------------------------------------------------------------|-----------------------------------------------------------------------|-------------------------------------------------|----------------------------------------------------|----------------------------------|
| SBI                                                                      | 💙 Usefu                                                               | l Links                                         |                                                    |                                  |
| Services SB Anywhere FAQ Corporate Website SBMOPS Ne                     | W SB Collect Electoral Bond N                                         | w Videos mCash                                  | Apply SB Account NPS New Bill Pay                  | हिंदी                            |
| SBI neve<br>Any such                                                     | r asks for confidential informatio<br>call can be made only by a frau | n such as PIN and OT<br>dster. Please do not sh | P from customers.<br>nare personal info.           |                                  |
| Å                                                                        |                                                                       |                                                 |                                                    |                                  |
| PERSONAL BANKING                                                         |                                                                       |                                                 | CORPORATE BANKING                                  |                                  |
| LOGIN » Yono                                                             | 1                                                                     |                                                 | Select - LOGIN                                     |                                  |
| 🕐 New User Registration / 🕢 How Do I                                     | Customer Care                                                         |                                                 | 👰 New User Registration 🛛 🛜 How                    | Do I                             |
| SBI's internet banking portal provides personal banking services that of | vives you complete control over                                       | Corporate Banking a                             | application provides features to administer and ma | anage non personal accounts      |
| all your banking demands online.                                         |                                                                       | online.                                         |                                                    |                                  |
| e time taken to notify, higher would be the risk of loss to you.         | Click here to know the proce                                          | ss of updating GSTN s                           | status ('Waiting for Confirmation/No Response      | e from Bank') for successful Ban |
|                                                                          |                                                                       |                                                 |                                                    |                                  |
| OR MODILE NOMBER                                                         | AN                                                                    | NOUNCEMENT                                      |                                                    |                                  |
|                                                                          | Asn                                                                   | er RBI directi                                  | ves, non-CTS compliant ch                          | eques will not be a              |
| nber Immediately,                                                        | 710 0                                                                 |                                                 |                                                    |                                  |
| nber Immediately,                                                        | CTS                                                                   | clearing afte                                   | er 12/12/2018. Please pla                          | ce request for ne                |
| mber Immediately,                                                        | CTS                                                                   | clearing afte                                   | er 12/12/2018. Please pla<br>ned after 01.10.2012. | ce request for ne                |
| r share your user ID/password/OTP with anybody.                          | CTS<br>bool                                                           | clearing afte                                   | er 12/12/2018. Please pla<br>ned after 01.10.2012. | ce request for ne                |

Select **"SB Collect"** from Top Menu, that will lead to the next page:

| ank Collect - Internet Explorer                                                                                                    |                                                                                                    |
|----------------------------------------------------------------------------------------------------|----------------------------------------------------------------------------------------------------|
| 🗢 🚺 https://www.onlinesbi.com/sbico 🔎 🗾 🔒 STATE B 😚 🌎 State Bank Collect                                                                                                    | ×                                                                                                    |
| View Favorites Tools Help                                                                                                    |                                                                                                    |
| SBI                                                                                                    | G State Bank Collect                                                                                                    |
| Products & Services Know More                                                                                                    | Ŕ                                                                                                    |
| ISCLAIMER CLAUSE                                                                                                    | STATE BANK COLLECT<br>A MULTI-MODAL PAYMENT PORTAL                                                                                                    |
|                                                                                                    | Terms Used                                                                                                    |
| Corporate Customer: Firm/Company/Institution (F/C/I) collecting payment from their                                                                                                    | r beneficiaries.                                                                                                    |
| <ul> <li>User: The beneficiary making a payment to F/C/I for the services/goods availed.</li> </ul>                                                                                                    |                                                                                                    |
| Bank shall not be responsible, in any way, for the quality or merchantability of any pro<br>Customer. Any disputes regarding the same or delivery of the Service or otherwise wi<br>request for refund by the User on any grounds whatsoever should be taken up directly | aduct/merchandise or any of the services related thereto, whatsoever, offered to the User by the Corporate<br>ill be settled between Corporate Customer and the User and Bank shall not be a party to any such dispute. An<br>ly with the Corporate Customer and the Bank will not be concerned with such a request. |
| Bank takes no responsibility in respect of the services provided and User shall not be                                                                                                    | entitled to make any claim against the Bank for deficiency in the services provided by the Corporate Custome                                                                                                    |
| > The User shall not publish, display, upload or transmit any information prohibited und                                                                                                    | ler Rule 3(2) of the Information Technology (Intermediaries guidelines) Rules, 2011.                                                                                                    |
| In case of non-compliance of the terms and conditions of usage by the User, the Ban<br>Bank and remove the non-compliant information.                                                                                                    | k has the right to immediately terminate the access or usage rights of the User to the computer resource of the                                                                                                    |
| I have read and accepted the terms and conditions stated above.                                                                                                    |                                                                                                    |
| (Click Check Box to proceed for payment.)                                                                                                    |                                                                                                    |
|                                                                                                    | Proceed                                                                                                    |
| © State Bank of India                                                                                                    | Privacy Statement   Disclosure   Terms of Use                                                                                                    |
|                                                                                                    |                                                                                                    |
|                                                                                                    |                                                                                                    |

"Proceed" will lead to the next page:

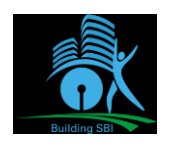

| 🖉 State Bank Collect - Internet Explorer                                                                                                    |                                               |
|----------------------------------------------------------------------------------------------------|-----------------------------------------------|
| G State Bank Collect ★ STATE B ★ State Bank Collect                                                                                                    | ☆ 🕸                                           |
| File Edit View Favorites Tools Help                                                                                                    |                                               |
| <b>O</b> SBI                                                                                                    | State Bank Collect                            |
| State Bank Collect + State Bank Mops                                                                                                    |                                               |
| State Bank Collect / State Bank Collect                                                                                                    | 🕒 Exit                                        |
| State Bank Collect                                                                                                    | 09-Jan-2019 [12:23 PM IST]                    |
| Select State and Type of Corporate / Institution                                                                                                    |                                               |
| State of Corporate / Institution * Select State •                                                                                                    |                                               |
| Type of Corporate / Institution * Select Type •                                                                                                    |                                               |
| Go                                                                                                    |                                               |
| <ul> <li>Mandatory fields are marked with an asterisk (*)</li> <li>State Bank Collect is a unique service for paying online to educational institutions, temples, charities and/or any other corporates/institution</li> </ul> | ns who maintain their accounts with the Bank. |
| © State Bank of India                                                                                                    | Privacy Statement   Disclosure   Terms of Use |
|                                                                                                    |                                               |
|                                                                                                    |                                               |
|                                                                                                    |                                               |
|                                                                                                    |                                               |
|                                                                                                    |                                               |
|                                                                                                    |                                               |
|                                                                                                    |                                               |
|                                                                                                    |                                               |

Select "All India" in "State of Corporate / Institution " & Select "Commercial Services" in "Type of Corporate / Institution".

"Go" will lead to the next page:

| <b>O</b> SBI                                                                                                    | (     State Bank Collect                                                                                                    |
|----------------------------------------------------------------------------------------------------|----------------------------------------------------------------------------------------------------|
| State Bank Collect 👻 State Bank Mops                                                                                          |                                                                                                    |
| State Bank Collect / State Bank Collect                                                                                       | Ge Exit                                                                                                    |
| State Bank Collect                                                                                                    | 22-Jan-2019 [03:35 PM IST]                                                                                                    |
| Select State and Type of Corporate / Institution                                                                              |                                                                                                    |
| State of Corporate / Institution *                                                                                            | All India -                                                                                                    |
| Type of Corporate / Institution *                                                                                             | Commercial Services                                                                                                    |
| <ul> <li>Mandatory fields are marked with an asterisk (*</li> <li>State Bank Collect is a unique service for payin</li> </ul> | Go<br>g online to educational institutions, temples, chances, encounty other corporates/institutions who maintain their accounts with the Bank. |
| © State Bank of India                                                                                                    | Privacy Statement   Disclosure   Terms of Use                                                                                                   |
|                                                                                                    | Signature of Contractor<br>With Seal                                                                                                    |

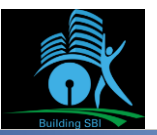

|                                                         | Building 361                       |                                               |
|---------------------------------------------------------|------------------------------------|-----------------------------------------------|
| ate Bank Collect - Internet Explorer                    |                                    | _                                             |
|                                                         | STATE B 🤧 🕤 State Bank Collect 🛛 🗙 | ជា វ                                          |
| Edit View Favorites Tools Help                          |                                    |                                               |
| SBI                                                     |                                    | (n State Bank Collect                         |
|                                                         |                                    |                                               |
| State Bank Collect - State Bank M                       | ops                                |                                               |
| State Bank Collect / State Bank Collect                 |                                    | 🕒 Exit                                        |
| State Bank Collect                                      |                                    | 09-Jan-2019 [12:25 PM IST]                    |
| Select from Commercial Services                         |                                    |                                               |
| Commercial Services Name *                              | Salact Commercial Sandras          |                                               |
|                                                         |                                    |                                               |
|                                                         |                                    |                                               |
|                                                         | Submit Back                        |                                               |
| <ul> <li>Mandatory fields are marked with an</li> </ul> | actorick (*)                       |                                               |
| - mandatory nelds are marked with an                    |                                    |                                               |
| © State Bank of India                                   |                                    | Privacy Statement   Disclosure   Terms of Use |
|                                                         |                                    |                                               |
|                                                         |                                    |                                               |
|                                                         |                                    |                                               |
|                                                         |                                    |                                               |
|                                                         |                                    |                                               |
|                                                         |                                    |                                               |
|                                                         |                                    |                                               |
|                                                         |                                    |                                               |
|                                                         |                                    |                                               |
|                                                         |                                    |                                               |
|                                                         |                                    |                                               |
|                                                         |                                    |                                               |
|                                                         |                                    |                                               |
|                                                         |                                    |                                               |
|                                                         |                                    |                                               |
|                                                         |                                    |                                               |
|                                                         |                                    |                                               |
|                                                         |                                    |                                               |

Select "SBI Infra Management Solutions" in Commercial Services Name and "Submit"

| <b>O</b> SBI                                    |                                          | (1) State Bank Collect                        |
|-------------------------------------------------|------------------------------------------|-----------------------------------------------|
| State Bank Collect 👻 State Bank Mops            |                                          |                                               |
| State Bank Collect / State Bank Collect         |                                          | C• Exit                                       |
| State Bank Collect                              |                                          | 22-Jan-2019 [03:33 PM IST]                    |
| Select from Commercial Services                 |                                          |                                               |
| Commercial Services Name *                      | SBI Infra Management Solutions Pvt Ltd 🔹 |                                               |
|                                                 | Submit Back                              |                                               |
| Mandatory fields are marked with an asterisk (* |                                          |                                               |
| ⊜ State Bank of India                           |                                          | Privacy Statement   Disclosure   Terms of Use |

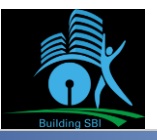

| e Bank Collect - Internet Explorer                                                                                                    |                                               |
|----------------------------------------------------------------------------------------------------|-----------------------------------------------|
| 🗢 🕥 https://www.onlinesbi.com/sbico 🔎 🔄 STATE B 🦘 🕥 State Bank Collect 🛛 🗙                                                                                                    | ĥ 🖈                                           |
| dit View Favorites Tools Help                                                                                                    |                                               |
| • SBI                                                                                                    | G State Bank Collect                          |
| State Bank Collect 🖌 State Bank Mops                                                                                                    |                                               |
| State Bank Collect / State Bank Collect                                                                                                    | 🕒 Exit                                        |
| State Bank Collect                                                                                                    | 09-Jan-2019 [12:28 PM IST]                    |
| SBI Infra Management Solutions Pvt Ltd<br>Ground Floor, Raheja Chambers, Free Press Journal Marg, Nariman Point, , Mumbai-400021                                                                                                    |                                               |
| Provide details of payment                                                                                                    |                                               |
| Select Payment Category * Select Category •                                                                                                    |                                               |
| Mandatory fields are marked with an asterisk (*)                                                                                                    |                                               |
| Enter Tender ID * Submit                                                                                                    |                                               |
| <ul> <li>Mandatory fields are marked with an asterisk (*)</li> <li>The payment structure document if available will contain detailed instructions about the online payment process.</li> <li>Date specified(if any) should be in the format of 'ddmmyyyy'. Eg., 02082008</li> </ul> |                                               |
|                                                                                                    |                                               |
| © State Bank of India                                                                                                    | Privacy Statement   Disclosure   Terms of Use |

Select **"Tender Application Fee"** in "Payment Category" and enter the **"Tender ID"** exactly as we preloaded with characters in Uppercase only in place of Circle Codes.

The next Page will be ready with few of the Preloaded Tender Details:

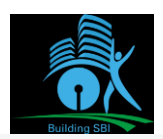

State Bank Collect

| State Bank Collect - State Bank                          | Mops                                                                                                    |                            |
|----------------------------------------------------------|----------------------------------------------------------------------------------------------------|----------------------------|
| State Bank Collect / State Bank Colle                    | ect .                                                                                                    | 🕒 Exit                     |
| State Bank Collect                                       |                                                                                                    | 22-Jan-2019 [03:36 PM IST] |
| Building SBI                                             | BI Infra Management Solutions Pvt Ltd<br>ound Floor, Raheja Chambers, Free Press Journal Marg, Nariman Point, , Mumbai-400021 |                            |
| Provide details of payment                               |                                                                                                    |                            |
| Select Payment Category *                                | TENDER APPLICATION FEE -                                                                                                    |                            |
| Mandatory fields are marked with an a                    | sterisk (*)                                                                                                    |                            |
| Enter Tender ID *     Mandstory fields are marked with a | THI201801001 Submit                                                                                                    |                            |

· The payment structure document if available will contain detailed instructions about the online payment process

**O**SBI

| Building SB                                                                                        |                                                                                                    |
|----------------------------------------------------------------------------------------------------|----------------------------------------------------------------------------------------------------|
| Provide details of payment                                                                         |                                                                                                    |
| Select Paymeni Calegory *<br>Tender ID *                                                           |                                                                                                    |
| Tender Name                                                                                        | EI IRMITI IREWORK IN NEW PREMISES FOR SEI GHOGHAMEA BRANCH                                                    |
| Open Date                                                                                          | 22-01-2019                                                                                                    |
| End Date                                                                                           | 31-01-2019                                                                                                    |
| Amount in Ruppes -                                                                                 |                                                                                                    |
| Vendor Email ID                                                                                    |                                                                                                    |
| Vendor GST No *                                                                                    |                                                                                                    |
| Vendor Mobile No *                                                                                 |                                                                                                    |
| Vendor Name 3                                                                                      |                                                                                                    |
| Remarks                                                                                            |                                                                                                    |
| Please enter your Name. Date of Birth (For Pe<br>This is required to reprint your e-receipt/ remit | sonal Banklind' / Incorporation (For Corpo hte Banking) & Mobile Number.<br>nse(PAP) form if the need arises. |
| Name /                                                                                             |                                                                                                    |
| trane va estin z monporation -                                                                     |                                                                                                    |
| Mobile Number *                                                                                    |                                                                                                    |
| Enter the text as shown in the image*                                                              | IE3E                                                                                                    |
|                                                                                                    |                                                                                                    |
|                                                                                                    | Submit Raset Back                                                                                             |

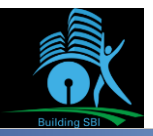

| t View Favorites Tools Help                                                                                        |                                                                                                    |                            |
|----------------------------------------------------------------------------------------------------|----------------------------------------------------------------------------------------------------|----------------------------|
| <b>O</b> SBI                                                                                                    |                                                                                                    | ( State Bank Collect       |
| State Bank Collect 👻 State Bank Mops                                                                               |                                                                                                    |                            |
| State Bank Collect / State Bank Collect                                                                            |                                                                                                    | 🕒 Exit                     |
| State Bank Collect                                                                                                 |                                                                                                    | 09-Jan-2019 [12:35 PM IST] |
| Building SBI                                                                                                    | ra Management Solutions Pvt Ltd<br>loor, Raheja Chambers, Free Press Journal Marg, Nariman Point, , Mumbai-400021  |                            |
| Provide details of payment                                                                                         |                                                                                                    |                            |
| Select Payment Category *                                                                                          | TENDER APPLICATION FEI                                                                                             |                            |
| Tender ID *                                                                                                    | MUM2019010005                                                                                                    |                            |
| Tender Name                                                                                                    | Corp 05                                                                                                    |                            |
| Open Date                                                                                                    | 06-01-2019                                                                                                    |                            |
| End Date                                                                                                    | 12-01-2019                                                                                                    |                            |
| Amount in Rupees *                                                                                                 | 10000                                                                                                    |                            |
| Vendor Email ID                                                                                                    |                                                                                                    |                            |
| Vendor GST No *                                                                                                    |                                                                                                    |                            |
| Vendor Mohile No.*                                                                                                 |                                                                                                    |                            |
| Vendes News *                                                                                                    |                                                                                                    |                            |
| Vendor Name ~                                                                                                    |                                                                                                    |                            |
| Remarks                                                                                                    |                                                                                                    |                            |
| Please enter your Name, Date of Birth (For P<br>This is required to reprint your e-receipt / rem                   | ersonal Banking) / Incorporation (For Corporate Banking) & Mobile Number.<br>ttance(PAP) form, if the need arises. |                            |
| Name *                                                                                                    |                                                                                                    |                            |
| Date Of Birth / Incorporation *                                                                                    |                                                                                                    |                            |
| Mobile Number *                                                                                                    |                                                                                                    |                            |
| Enter the text as shown in the image *                                                                             | 39F10                                                                                                    |                            |
|                                                                                                    | Submit Reset Back                                                                                                  |                            |
| <ul> <li>Mandatory fields are marked with an aster</li> </ul>                                                      | iek (*)                                                                                                    |                            |
| <ul> <li>The payment structure document if availa</li> <li>Date specified/if anyl should be in the form</li> </ul> | ble will contain detailed instructions about the online payment process.                                           |                            |
| <ul> <li>Date specified(if any) should be in the for</li> </ul>                                                    | nat of dommyyyy . Eg., 02082008                                                                                    |                            |

The Vendor will have to fill up the fields properly and upon making the payment a receipt will be generated with a Reference No.

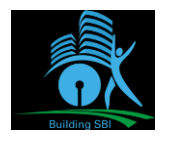

# **Procedure for reprinting challan**

Login to SBI internet banking site <a href="https://www.onlinesbi.com">https://www.onlinesbi.com</a>

|                                                                                                    | 💝 Usefu                                                                      | l Links                                          |                                                    |                             | CDI                   |
|----------------------------------------------------------------------------------------------------|------------------------------------------------------------------------------|--------------------------------------------------|----------------------------------------------------|-----------------------------|-----------------------|
| <b>O</b> SBI                                                                                                    |                                                                              |                                                  |                                                    |                             | ONLINE                |
| Services SB Anywhere FAQ Corporate Website SBMOPS                                                                                                    | New SB Collect Electoral Bond <sup>N</sup>                                   | ew Videos mCash                                  | Apply SB Account NPS New                           | / Bill Pay                  | हिंदी                 |
| SBI ne<br>Any su                                                                                                    | ver asks for confidential information<br>ich call can be made only by a frau | n such as PIN and OTI<br>dster. Please do not sh | <sup>o</sup> from customers.<br>are personal info. |                             |                       |
| <u>A</u>                                                                                                    |                                                                              |                                                  |                                                    |                             |                       |
| PERSONAL BANKING                                                                                                    |                                                                              |                                                  | CORPORATE                                          | BANKING                     |                       |
|                                                                                                    |                                                                              |                                                  | Select                                             | LOGIN                       |                       |
|                                                                                                    |                                                                              |                                                  |                                                    |                             |                       |
| New User Registration / Phow Do I Activation                                                                                                    | Customer Care                                                                |                                                  | New User Registrat                                 | tion 🕐 How Do I             |                       |
| SBI's internet banking portal provides personal banking services that                                                                                                    | at gives you complete control over                                           | Corporate Banking a                              | pplication provides features to                    | administer and manage non p | ersonal accounts      |
| all your banking demands online.                                                                                                    |                                                                              | online.                                          |                                                    |                             |                       |
| e time taken to notify, higher would be the risk of loss to you.                                                                                                    | Click here to know the proce                                                 | ss of updating GSTN s                            | tatus ('Waiting for Confirmat                      | ion/No Response from Bank   | ') for successful Ban |
|                                                                                                    |                                                                              |                                                  |                                                    |                             |                       |
| UR MOBILE NUMBER                                                                                                    |                                                                              |                                                  |                                                    |                             |                       |
|                                                                                                    | AN                                                                           | NOUNCEMENT                                       |                                                    |                             |                       |
| mber Immediately.                                                                                                    | As p                                                                         | er RBI directiv                                  | /es. non-CTS cor                                   | npliant cheques             | will not be a         |
|                                                                                                    | CTS                                                                          | clearing afte                                    | er 12/12/2018                                      | Please place req            | uest for ne           |
|                                                                                                    | book                                                                         | if not obtain                                    | ad after 01 10 20                                  | 12                          | dest for he           |
|                                                                                                    | DOOR                                                                         | Christoblain                                     |                                                    |                             |                       |
| and the second second se |                                                                              |                                                  |                                                    |                             |                       |
| r share your user ID/password/OTP with anybody.                                                                                                    |                                                                              |                                                  |                                                    |                             |                       |

Select **"SB Collect"** from Top Menu, that will lead to the next page:

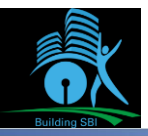

| 🗢 🚺 https://www.onlinesbi.com/sbico 🔎 🗾 🔒 STATE B 😚 📢 State Bank Collect 🛛 🗙 📃                                                                                                    |                                                                                                    |
|----------------------------------------------------------------------------------------------------|----------------------------------------------------------------------------------------------------|
| t View Favorites Tools Help                                                                                                    |                                                                                                    |
| <b>9</b> SBI                                                                                                    | (n State Bank Colle                                                                                                    |
| Products & Services Know More                                                                                                    | f                                                                                                    |
| DISCLAIMER CLAUSE                                                                                                    | STATE BANK COLLECT                                                                                                    |
| Terms Used                                                                                                    |                                                                                                    |
| > Corporate Customer: Firm/Company/Institution (F/C/I) collecting payment from their beneficiaries.                                                                                                    |                                                                                                    |
| > User: The beneficiary making a payment to F/C/I for the services/goods availed.                                                                                                    |                                                                                                    |
| > Bank shall not be responsible, in any way, for the quality or merchantability of any product/merchandise or any of the<br>Customer. Any disputes regarding the same or delivery of the Service or otherwise will be settled between Corporate<br>request for refund by the User on any grounds whatsoever should be taken up directly with the Corporate Customer. | <ul> <li>services related thereto, whatsoever, offered to the User by the Corporate</li> <li>Customer and the User and Bank shall not be a party to any such dispute. Ar</li> <li>and the Bank will not be concerned with such a request.</li> </ul> |
| > Bank takes no responsibility in respect of the services provided and User shall not be entitled to make any claim agai                                                                                                    | inst the Bank for deficiency in the services provided by the Corporate Custome                                                                                                    |
| > The User shall not publish, display, upload or transmit any information prohibited under Rule 3(2) of the Information T                                                                                                    | Fechnology (Intermediaries guidelines) Rules, 2011.                                                                                                    |
| > In case of non-compliance of the terms and conditions of usage by the User, the Bank has the right to immediately te<br>Bank and remove the non-compliant information.                                                                                                    | erminate the access or usage rights of the User to the computer resource of the                                                                                                    |
| I have read and accepted the terms and conditions stated above.                                                                                                    |                                                                                                    |
| (Click Check Box to proceed for payment.)                                                                                                    |                                                                                                    |
| Proceed                                                                                                    |                                                                                                    |
| © State Bank of India                                                                                                    | Privacy Statement   Disclosure   Terms of Use                                                                                                    |
|                                                                                                    |                                                                                                    |
|                                                                                                    |                                                                                                    |
|                                                                                                    |                                                                                                    |
|                                                                                                    |                                                                                                    |
|                                                                                                    |                                                                                                    |
|                                                                                                    |                                                                                                    |

"Proceed" will lead to the next page:

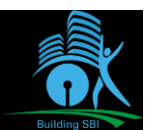

| te Bank Collect + S<br>te Bank Collect<br>print Remittance Form  | tate Bank Mops<br>Collect                                                                                                    |                                                                                                    | ( <b>0</b> s                                                                                                    | itate Bank Collect                                                                     |                                                                           |
|------------------------------------------------------------------|----------------------------------------------------------------------------------------------------|----------------------------------------------------------------------------------------------------|----------------------------------------------------------------------------------------------------|----------------------------------------------------------------------------------------|---------------------------------------------------------------------------|
| ite Bank Collect + S<br>te Bank Collect<br>print Remittance Form | tate Bank Mops<br>Collect                                                                                                    |                                                                                                    |                                                                                                    |                                                                                        |                                                                           |
| te Bank Collect<br>print Remittance Form                         | Collect                                                                                                    |                                                                                                    |                                                                                                    |                                                                                        |                                                                           |
| print Remittance Form                                            |                                                                                                    |                                                                                                    |                                                                                                    | G Exit                                                                                 |                                                                           |
|                                                                  |                                                                                                    |                                                                                                    | 13-Feb-2                                                                                                    | 019 [12:41 PM IST]                                                                     |                                                                           |
| yment History                                                    | / Institution                                                                                                    |                                                                                                    |                                                                                                    |                                                                                        |                                                                           |
| e of Corporate / Institu                                         | ution *                                                                                                    |                                                                                                    |                                                                                                    |                                                                                        |                                                                           |
| Select State                                                     | -                                                                                                    |                                                                                                    |                                                                                                    |                                                                                        |                                                                           |
| e of Corporate / Institu                                         | tion *                                                                                                    |                                                                                                    |                                                                                                    |                                                                                        |                                                                           |
| Select Type                                                      | •                                                                                                    |                                                                                                    |                                                                                                    |                                                                                        |                                                                           |
|                                                                  |                                                                                                    |                                                                                                    |                                                                                                    |                                                                                        |                                                                           |
|                                                                  |                                                                                                    | Go                                                                                                    |                                                                                                    |                                                                                        |                                                                           |
| Mandatory fields are ma                                          | irked with an asterisk (*)                                                                                                    |                                                                                                    |                                                                                                    |                                                                                        |                                                                           |
| State Bank Collect is a i                                        | unique service for paying onl                                                                                                    | ine to educational institution<br>with the Bank                                                                                                    | s, temples, charities ar                                                                                                    | nd/or any other                                                                        |                                                                           |
|                                                                  |                                                                                                    |                                                                                                    |                                                                                                    |                                                                                        |                                                                           |
| ate Bank of India                                                |                                                                                                    | Privacy Sta                                                                                                    | tement Disclosure                                                                                                    | Terms of Use                                                                           |                                                                           |
|                                                                  |                                                                                                    |                                                                                                    |                                                                                                    |                                                                                        |                                                                           |
|                                                                  |                                                                                                    |                                                                                                    |                                                                                                    |                                                                                        |                                                                           |
|                                                                  |                                                                                                    |                                                                                                    |                                                                                                    |                                                                                        |                                                                           |
|                                                                  |                                                                                                    |                                                                                                    |                                                                                                    |                                                                                        |                                                                           |
|                                                                  |                                                                                                    |                                                                                                    |                                                                                                    |                                                                                        |                                                                           |
|                                                                  |                                                                                                    |                                                                                                    |                                                                                                    |                                                                                        |                                                                           |
|                                                                  |                                                                                                    |                                                                                                    |                                                                                                    |                                                                                        |                                                                           |
|                                                                  |                                                                                                    |                                                                                                    |                                                                                                    |                                                                                        |                                                                           |
|                                                                  | e of Corporate / Institu<br>Select State<br>e of Corporate / Institu<br>Select Type<br>Mandatory fields are ma<br>State Bank Collect is a v<br>corporates/institutions w<br>ate Bank of India | e of Corporate / Institution * Select State  e of Corporate / Institution * Select Type   Mandatory fields are marked with an asterisk (*) State Bank Collect is a unique service for paying on corporates/institutions who maintain their accounts v  ate Bank of India | e of Corporate / Institution * Select State e of Corporate / Institution * Select Type  a of Corporate / Institution * Select Type  a of Corporate / Institution *  a of Corporate / Institution *  a of Corporate / Institution * | e of Corporate / Institution * Select State e of Corporate / Institution * Select Type | e of Corporate / Institution *Select State e of Corporate / Institution * |

Select "Reprint Remittance Form"

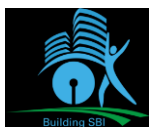

| State Bank Collect - State Bank Maps  State Bank Collect - State Bank Maps  State Bank Collect - Reprint Remittance Form      State Bank Collect - Reprint Remittance Form      State Bank Collect - Reprint Remittance Form      Select a date range to view details of previous payments      Oste of Birth *      (Date of Birth *      (Date provided at the time of making payment)      Mobile Number (Enter 10 -      (dgit) *      (Mobile Number (Enter 10 -      (dgit) *      (Date remove Number (Starting with 'DU') & DOB/Mabile Number to view a specific payment      DU Reference Number (Starting with 'DU') & DOB/Mabile Number to view a specific payment      (Date of Birth *      (date provided at the time of making payment)      DU Reference Number (Starting with 'DU') & DOB/Mabile Number to view a specific payment      (date provided at the time of making payment)      DU Reference Number (Starting with 'DU') & DOB/Mabile Number to view a specific payment      (date provided at the time of making payment)      DU Reference Number (Starting with 'DU') & DOB/Mabile Number to view a specific payment      (date provided at the time of making payment)      DU Reference Number (Starting with 'DU') & DOB/Mabile Number to view a specific payment      (date provided at the time of making payment)      (Date of Birth *      (Date of Birth *      (Date of Birth *      (Date of Birth *      (Date of Birth *      (Date of Birth *      (Date of Birth *      (Date of Birth *      (Date of Birth *      (Date of Birth *      (Date provided at the time of making payment)      (Date of Birth *      (Date of Birth * | ß | Suggested       | Sites 🕤 hrm              | is 😗 HRM         | S DASHBOARD     | MtS Onlin           | ie 🕤 AD Self       | Service Portal | 🖞 HRMS Ke     | rala    | SBI Passport  |  |
|----------------------------------------------------------------------------------------------------|---|-----------------|--------------------------|------------------|-----------------|---------------------|--------------------|----------------|---------------|---------|---------------|--|
| State Bank Collect / Reprint Remittance Form         State Bank Collect       134-eb-2019 [12:43 PM IST]         Select a date range to view details of previous payments       Image: Collect Collect Co                                                                                           |   | 0               | SBI                      |                  |                 |                     |                    |                | G             | State   | Bank Collect  |  |
| State Bank Collect / Reprint Remittance Form         State Bank Collect         State Bank Collect         Select a date range to view details of previous payments         Date of Birth *         (Date provided at the time of making payment)         Mobile Number(Enter 10 -<br>digit) *         (Mobile Number provided at the time of making payment)         Start Date *         End Date *         13/2/2019         End Date *         DU Reference Number (Starting with DU') & DDB/Mobile Number to view a specific payment         Du Reference Number *         (Date of Birth *         (Date of Birth *         (Date of Birth *         (Date of Birth *         (Date of Birth *         (Date of Birth *         (Date in bing payment)         Mobile Number(Enter 10 -<br>digit) *                                                                                                    |   | State F         | Bank Collect -           | - State B        | ank Mops        |                     |                    |                |               |         |               |  |
| State Bank Collect       13-Feb-2019 [12:43 PM IST]         Select a date range to view details of previous payments                                                                                                    |   | State Ba        | ink Collect / I          | Reprint Rem      | ittance Form    |                     |                    |                |               |         | 🕒 Exit        |  |
| Select a date range to view details of previous payments     Date of Birth *     (Date provided at the time of making payment)     Mobile Number (Enter 10 -   digit) *     (Mobile Number provided at the time of making payment)   Start Date *     Start Date *     13/2/2019     End Date *     DU Reference Number (Starting with 'DU') & DOB/Mobile Number to view a specific payment     Du Reference Number *     (As appearing in your pass book/statement in the narration pertaining to the transaction)   Date of Birth *     (Date provided at the time of making payment)        OR   Mobile Number(Enter 10 -   digit) *                                                                                                    |   | State Ba        | nk Collect               |                  |                 |                     |                    |                | 13-Feb        | -2019 ( | 12:43 PM IST] |  |
| Date of Birth *     (Date provided at the time of making payment)   Mobile Number(Enter 10 -   dight) *   (Mobile Number provided at the time of making payment) Start Date *   Start Date *   End Date *   13/2/2019   Charter the INB Reference Number (Starting with 'DU') & DOB/Mobile Number to view a specific payment   Du Reference Number *   (As appearing in your pass book/statement in the narration pertaining to the transaction)   Date of Birth *   (Date provided at the time of making payment)   OR   Mobile Number(Enter 10 -   digit) *                                                                                                    |   | 0 Se            | alect a date ra          | nge to view      | details of prev | vious payment       | 5                  |                |               |         |               |  |
| (Date provided at the time of making payment)   Mobile Number(Enter 10 - digit) *   (Mobile Number provided at the time of making payment)   Start Date *   End Date *   13/2/2019                                                                                                    |   | Date            | of Birth *               |                  |                 |                     |                    |                |               |         |               |  |
| Mobile Number (Enter 10 -   digit) *   (Mobile Number provided at the time of making payment)   Start Date *   End Date *   13/2/2019                                                                                                    |   | (Dete p         | provided at the tir      | ne of making p   | syment)         |                     |                    |                |               |         |               |  |
| (Mobile Number provided at the time of making payment)   Start Date *   End Date *   13/2/2019                                                                                                    |   | Mobil<br>digit) | e Number(En              | ter 10 -         |                 |                     |                    |                |               |         |               |  |
| Start Date *   End Date *   13/2/2019                                                                                                    |   | (Mobile         | Number provide           | d at the time of | of making paym  | ent)                |                    |                |               |         |               |  |
| End Date * 13/2/2019     Ender the INB Reference Number (Starting with 'DU') & DOB/Mobile Number to view a specific payment     DU Reference Number *     (As appearing in your pass book/statement in the narration pertaining to the transaction)   Date of Birth *     (Date provided at the time of making payment)   OR   Mobile Number(Enter 10 - digit) *                                                                                                    |   | Start           | Date *                   |                  |                 |                     |                    |                |               |         |               |  |
| <ul> <li>Enter the INB Reference Number (Starting with 'DU') &amp; DOB/Mobile Number to view a specific payment</li> <li>DU Reference Number *         <ul> <li>(As appealing in your pass book/statement in the narration pertaining to the transaction)</li> <li>Date of Birth *</li></ul></li></ul>                                                                                                    |   | End [           | )ate *                   |                  | 13/2/2019       |                     |                    |                |               |         |               |  |
| DU Reference Number * (As appearing in your pass book/statement in the narration pertaining to the transaction) Date of Birth * (Date provided at the time of making payment) OR Mobile Number(Enter 10 - digit) *                                                                                                    |   | ⊖ Er            | nter the INB R           | eference Nu      | mber (Startin   | g with 'DU') & I    | DOB/Mobile Nu      | mber to view   | a specific pa | yment   |               |  |
| (As appearing in your pass book/statement in the narration pertaining to the transaction) Date of Birth * (Date provided at the time of making payment) OR Mobile Number(Enter 10 - digit) *                                                                                                    |   | DU R            | eference Num             | iber*            |                 |                     |                    |                |               |         |               |  |
| Date of Birth * (Date provided at the time of making payment) OR Mobile Number(Enter 10 - digit) *                                                                                                    |   | (As ap          | pearing in your p        | ass book/state   | ment in the nam | ration pertaining t | o the transaction) |                |               |         |               |  |
| (Date provided at the time of making payment)<br>OR<br>Mobile Number(Enter 10 -<br>digit) *                                                                                                    |   | Date            | of Birth *               |                  |                 |                     | iii                |                |               |         |               |  |
| OR<br>Mobile Number(Enter 10 -<br>digit) *                                                                                                    |   | (Date ;         | provided at the tin      | ne of making p   | xayment)        |                     |                    |                |               |         |               |  |
| Mobile Number(Enter 10 -<br>digit) *                                                                                                    |   | OR              |                          |                  |                 |                     |                    |                |               |         |               |  |
|                                                                                                    |   | Mobil<br>digit) | e Number(En              | ter 10 -         |                 |                     |                    |                |               |         |               |  |
| (Mobile Number provided at the time of making payment)                                                                                                    |   | (Mobile         | : Number provido         | d at the time of | of making paym  | ent)                |                    |                |               |         |               |  |
| Enter the text as shown in the image * A7001                                                                                                    |   | Enter<br>the in | the text as sl<br>nage * | hown in          |                 |                     | A70                | 01             |               |         |               |  |
|                                                                                                    |   |                 |                          |                  |                 |                     |                    |                |               |         |               |  |

The Vendor will have to fill up the fields properly and upon submission of the same, receipt will be regenerated.

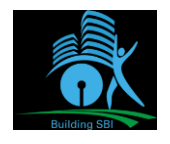